### **Direct Access Notifications**

| Overview       |                                                                                                    |
|----------------|----------------------------------------------------------------------------------------------------|
| Introduction   | This guide provides instructions for viewing Alerts and updating Notification preferences in Direct Access (DA).      |
| New Alert Tile | Upon logging into DA, this green check mark tile will display if you do not have any pending notifications or alerts: |
|                | Upon logging into DA, this red arrow tile will display if you currently                                               |

have pending/outstanding notifications or alerts:

#### Contents

| Торіс                                       | See Page |
|---------------------------------------------|----------|
| Notifications                               | 2        |
| Clearing Multiple Notifications at One Time | 6        |
| Email Notification Settings                 | 8        |

#### **Notifications**

Introduction This section provides the procedures for viewing Notification Alerts in DA.

**Procedures** See below.

Step Action After logging into DA, the Notifications icon will be displayed with a green 1 dot, or the Notifications panel will auto-display. Click on Alerts.  $\oslash$ : 仚 C : Notifications Alerts Actions Your current Alerts will display. 2  $\oslash$ ŵ • C: Notifications Actions Alerts 10 Alerts You have Absence Requests that require × your immediate attention 30 Day Warning - Final Notice - Account Recertification Required × Your request is submitted for CGUNITROSTER × Your request is submitted for × CGUNITROSTER 60 Day Warning – Account Recertification × Required 90 Day Warning – Account Recertification × Required Your request is submitted for × CGUNITROSTER Your request is submitted for × CGUNITROSTER Your request is submitted for CGUNITROSTER × Your request is submitted for CGUNITROSTER ×

### Notifications, Continued

#### Procedures,

continued

| Step | Action                                                                                               |  |  |  |
|------|----------------------------------------------------------------------------------------------------|--|--|--|
| 3    | There are different types of Alerts and only the Self Service user can clear (X                      |  |  |  |
|      | out the results seen in this tab.                                                                    |  |  |  |
|      | • Your request is submitted for XX – This alert is not a link. You can clear it                      |  |  |  |
|      | at any time.                                                                                         |  |  |  |
|      | • Absence Requests that require your immediate attention link – This link                            |  |  |  |
|      | will take you to your unresolved absence requests.                                                   |  |  |  |
|      | • 90, 60, 30 Warning – Account Recertification Required – These links will                           |  |  |  |
|      | take you to the page to recertify your user roles.                                                   |  |  |  |
|      | <b>NOTE:</b> Failure to recertify in a timely manner will result in a loss of all                    |  |  |  |
|      | roles except Self Service user roles in DA.                                                          |  |  |  |
|      | See <u>RoleRecertification.pdf (uscg.mil)</u> for recertifying your roles.                           |  |  |  |
|      |                                                                                                    |  |  |  |
|      | If you need to <b>Add</b> or <b>Remove</b> a role during Recertification:                            |  |  |  |
|      | You must recertify first, submit a role recertification <u>RoleRecertification.pdf</u>               |  |  |  |
|      | (used in and submit a new request to add or remove reles. To see what reles                          |  |  |  |
|      | you currently have see Step 6                                                                        |  |  |  |
|      | you currently have, see Step 0.                                                                      |  |  |  |
|      | You have Absence Requests that require                                                               |  |  |  |
|      | your immediate attention                                                                             |  |  |  |
|      |                                                                                                    |  |  |  |
|      | 30 Day Warning - Final Notice - Account                                                              |  |  |  |
|      | Recertification Required                                                                             |  |  |  |
|      |                                                                                                    |  |  |  |
|      | Your request is submitted for                                                                        |  |  |  |
|      | CGUNITROSTER                                                                                         |  |  |  |
|      |                                                                                                    |  |  |  |
| 4    | If you click on the Absence Request Alert, it will take you directly to the                          |  |  |  |
|      | approval page.                                                                                       |  |  |  |
|      | Direct Access û 众 ⋮ ⊘                                                                                |  |  |  |
|      | CG_GP_ABSENCE_NOTIFICATION_Z-Absence Request to be Approved                                          |  |  |  |
|      | View All First 1-2 of 2 Last<br>Transaction Members Members Schmitted Schmission Schmitter Schmitter |  |  |  |
|      |                                                                                                    |  |  |  |

### Notifications, Continued

#### Procedures,

continued

| Step | Action                                                                                                    |                                                                                                    |                                                                                                    |  |  |  |  |
|------|----------------------------------------------------------------------------------------------------|----------------------------------------------------------------------------------------------------|----------------------------------------------------------------------------------------------------|--|--|--|--|
| 5    | If you click on the Recertification Required alert, it will take you directly to                                                            |                                                                                                    |                                                                                                    |  |  |  |  |
|      | that page (image shown in two steps).                                                                                                    |                                                                                                    |                                                                                                    |  |  |  |  |
|      | Recertification                                                                                                    |                                                                                                    |                                                                                                    |  |  |  |  |
|      | User ID 1                                                                                                    | 234567 OPERATOR DI                                                                                                    | ESCRIPTION                                                                                                    |  |  |  |  |
|      | 30 Day/Final Notice<br>30 days. If you do r<br>your Direct Access                                                                           | : This is your final notice that you m<br>ot recertify your roles by 09-05-202<br>account. To recertify your roles, clic      | ust recertify your Direct Access (DA) User Roles within<br>3, all roles except Self Service will be removed from<br>k on the <u>User Access Request Form (uscg.mil)</u> |  |  |  |  |
|      | Refer to the Direct A<br>https://www.dcms.u<br>1/PPC/GUIDES/GF<br>ver=UniQn4ki4Jbs1                                                         | Access User Roles and Functions g<br>scg.mil/Portals/10/CG-<br>/SelfService/Member/Direct%20Acc<br>/3nUg0RNfg%3d%3d%C3%97tamp | uide to assist you with recertifying your roles.<br>cess%20User%20Roles%20and%20Functions.pdf?<br>p=1604355989242                                                       |  |  |  |  |
|      | For more information                                                                                                    | n concerning DA roles please click<br>scg.mil/ppc/da/functionalroles/                                                         | or copy the below link to your browser:                                                                                                    |  |  |  |  |
|      | also complete an online trouble ticket at: <u>https://www.dcms.uscg.mil/ppc/ccb/</u> or send an email to: PPC-DG-<br>Customercare@uscg.mil. |                                                                                                    |                                                                                                    |  |  |  |  |
|      | Recertification St                                                                                                    | atus 30 Day Warning Alert                                                                                                    | Notification Status                                                                                                    |  |  |  |  |
|      | GAL Email Kal-El@uscg.mil                                                                                                    |                                                                                                    |                                                                                                    |  |  |  |  |
|      | Preferred Email Kal-El@uscg.mil                                                                                                    |                                                                                                    |                                                                                                    |  |  |  |  |
|      | <ul> <li>Alerts</li> </ul>                                                                                                    |                                                                                                    | ▶ Role Removal                                                                                                    |  |  |  |  |
|      | 2 90 Day Warnin                                                                                                    | g Date 06/30/2023                                                                                                    |                                                                                                    |  |  |  |  |
|      | 🖾 60 Day Warnin                                                                                                    | g Date 07/07/2023                                                                                                    |                                                                                                    |  |  |  |  |
|      | 30 Day Warnin                                                                                                    | g Date 08/06/2023                                                                                                    |                                                                                                    |  |  |  |  |
|      |                                                                                                    |                                                                                                    |                                                                                                    |  |  |  |  |

## Notifications, Continued

#### Procedures,

continued

| Step | Action                                                                              |  |  |  |
|------|-------------------------------------------------------------------------------------|--|--|--|
| 6    | This is the best place to see what roles you currently have. If the recertification |  |  |  |
|      | is NOT done timely, you will only see the Self-Service role and                     |  |  |  |
|      | CGROWSEC_CGAD role displayed.                                                       |  |  |  |
|      | Submit a PPC Customer Care ticket to request a list of your previous roles.         |  |  |  |
|      | Employment Details                                                                  |  |  |  |
|      | Empl Status Active                                                                  |  |  |  |
|      | Grade E7 Rank YNC Region AD                                                         |  |  |  |
|      | Department ID 987654 Business Unit ENLCG                                            |  |  |  |
|      |                                                                                     |  |  |  |
|      | ▼ Current Roles                                                                     |  |  |  |
|      | Data Nama                                                                           |  |  |  |
|      | Role Name Dynamic                                                                   |  |  |  |
|      | 1 CGADMINSUP N                                                                      |  |  |  |
|      |                                                                                     |  |  |  |
|      | 2 CGDSCPVW N                                                                        |  |  |  |
|      |                                                                                     |  |  |  |
|      |                                                                                     |  |  |  |
|      | 4 CGFIELDADM N                                                                      |  |  |  |
|      |                                                                                     |  |  |  |
|      | 5 CGHRS N                                                                           |  |  |  |
|      | ▼ Ellser Form Details                                                               |  |  |  |
|      | Request ID 0068662 Request Status Approved                                          |  |  |  |
|      | Submitted Date 00(44/2022                                                           |  |  |  |
|      | Originator 1234567                                                                  |  |  |  |
|      | Initial Approver 1122334 09/14/22 2:13PM                                            |  |  |  |
|      | Final Approver 9876543 09/20/22 10:05:12.000000AM                                   |  |  |  |
|      |                                                                                     |  |  |  |
|      |                                                                                     |  |  |  |

### **Clearing Multiple Notifications at One Time**

**Introduction** This section provides the procedures for clearing out multiple notifications all at once rather than clicking on the X for each one listed.

| Procedures    | See below |
|---------------|-----------|
| I I Occuul CD |           |

| Step | Action                                                                                                    |
|------|----------------------------------------------------------------------------------------------------|
| 1    | After logging into DA, the <b>Notifications icon</b> will be displayed with a green dot. Click on <b>Alerts</b> .                    |
|      | 🛆 🗘 : 🧭                                                                                                    |
|      | Notifications C :                                                                                                    |
|      | Actions Alerts                                                                                                    |
| 2    | A list of all your <b>Alerts</b> will display.                                                                                       |
|      | NOTE: If you check this section every time you log into DA, your list should not contain this large number of notifications.         |
|      | Notifications C :                                                                                                    |
|      | Actions Alerts 50 of 58 Alerts                                                                                                    |
|      | Your request is submitted for CGUNITROSTER ×                                                                                         |
|      | 90 Day Warning – Account Recertification ×<br>Required                                                                               |
| 3    | To view all your notifications, in an action window, click on the <b>ellipsis icon</b> .<br>Click on <b>View All Notifications</b> . |
|      | Notifications C :                                                                                                    |
|      | View All Notifications s                                                                                                    |
|      | 90<br>Required                                                                                                    |
|      | Your request is submitted for X<br>CGUNITROSTER                                                                                      |

## Clearing Multiple Notifications at One Time, Continued

#### Procedures,

continued

| Step | Action                                                                                                    |                                 |                                                                       |                            |               |
|------|----------------------------------------------------------------------------------------------------|---------------------------------|-----------------------------------------------------------------------|----------------------------|---------------|
| 4    | The Notification List will display. Select the <b>checkbox</b> for all messages to be                                                                         |                                 |                                                                       |                            |               |
|      | marked the same (Read,                                                                                                    | Unread,                         | or Dismissed). If                                                     | there is an arr            | ow to the     |
|      | right of the item, clicking                                                                                                    | g it will                       | open the screen for                                                   | or the required            | action in DA. |
|      | Notifications List                                                                                                    |                                 |                                                                       |                            | 58 rows       |
|      |                                                                                                    |                                 |                                                                       |                            |               |
|      | Notification Name Category                                                                                                    | Message<br>State <del>▼</del>   | Message ≎                                                             | Last Update<br>Date/Time ◇ | Priority<br>≎ |
|      | PTPNPRCSEVENT Alert                                                                                                    | Unread                          | Your request is submitted<br>for CGUNITROSTER                         | 07/31/23 8:21:24AM         | Default       |
|      | Custom Email Alert                                                                                                    | Read                            | You have Absence<br>Requests that require<br>your immediate attention | 01/31/24 1:37:56AM         | Default >     |
|      | PTPNPRCSEVENT Alert                                                                                                    | Dismissed                       | Your request is submitted<br>for CGUNITROSTER                         | 04/12/23 4:42:48PM         | Default       |
|      | the appropriate action fo<br>Mark as Dismissed is th<br>Notifications List<br>Actions<br>Mark as Read<br>Mark as Unread<br>Mark as Dismissed<br>PTPNPRCSEVENT | r your ch<br>he only s<br>Alert | nosen items.<br>election that will<br>Me<br>Sta<br>Uni<br>Uni         | clear items from           | m this list.  |
| U    | <b>Read</b> will display.                                                                                                    |                                 | age only message                                                      | s marked as U              | III eau oi    |
|      | Notifications                                                                                                    |                                 | C :                                                                   |                            |               |
|      | Actions Alerts                                                                                                    |                                 | 2 Alerts                                                              |                            |               |
|      | You have Absence Requests<br>your immediate attention                                                                                                    | s that requ                     | <sup>ire</sup> ×                                                      |                            |               |
|      | Your request is submitted fo<br>CGUNITROSTER                                                                                                    | r                               | ×                                                                     |                            |               |
|      |                                                                                                    |                                 |                                                                       |                            |               |

### **Email Notification Settings**

**Introduction** This section provides the procedures for setting up email notifications of Alerts from DA.

| Procedures    | See below |
|---------------|-----------|
| I I OCCUAILOS |           |

| Step | Action                                                                                                    |
|------|----------------------------------------------------------------------------------------------------|
| 1    | Click on the Notifications ellipses and then click Settings.                                                                                                    |
|      | Gì : ∅                                                                                                    |
|      | Notifications                                                                                                    |
|      | View All Notifications                                                                                                    |
|      | Yo Settings                                                                                                    |
|      | Jour minioutice attention                                                                                                    |
| 2    | Click on the Advanced Notification Settings link.                                                                                                    |
|      | Cancel Notifications Settings Done                                                                                                    |
|      | Display Full Notification Text No                                                                                                    |
|      | Number of Actions                                                                                                    |
|      | Number of Alerts                                                                                                    |
|      | Advanced Notification Settings                                                                                                    |
|      | Click the link to open the Notifications page in My Preference where you can<br>update your email address, phone number, and other notification preferences,<br>including which notifications are to be displayed in the Notifications panel<br>(in-app notifications). |
|      |                                                                                                    |
|      |                                                                                                    |

## Email Notification Settings, Continued

#### Procedures,

continued

| Step |                       |                              | Actio                        | n              |                  |            |         |
|------|-----------------------|------------------------------|------------------------------|----------------|------------------|------------|---------|
| 3    | In the Cor            | ntact Preference             | ces section click C          | Choose.        |                  |            |         |
|      | K My Homepa           | ge                           | My Prefer                    | ences          | ራ                | ۵          | : ⊘     |
|      | Notificati            | ons                          |                              |                |                  |            |         |
|      | About No              | otifications                 |                              |                |                  |            | Save    |
|      | Contact Pre           | eferences                    |                              |                |                  |            |         |
|      | Select an em          | ail address if you wish to   | receive email notifications. |                |                  |            |         |
|      |                       | Email Add                    | dress Chqose                 |                |                  |            |         |
|      | Notification          | is Delivery                  |                              |                |                  |            |         |
|      | * Mandatory,          | select at least one notifica | ation option.                |                |                  |            | 1 row   |
|      | Acti                  | ion                          |                              |                |                  |            | Q       |
|      |                       | Notification Name 🗘          | Functional Category ◇        | In-App ≎       | Email 🗢          | T          | ext ◇   |
|      |                       |                              |                              | NO             |                  | $\bigcirc$ |         |
| -    | NOTE: Y<br>that needs | You can click of updating.   | on the Update Em             | ail Address li | nk to update     | e any      | address |
|      | Cancel                |                              | Email Add                    | Iress          |                  | Dor        | ne      |
|      |                       |                              |                              | U              | Jpdate Email Add | Iress      | 2       |
|      | Choose E              | mail Address                 |                              |                |                  |            |         |
|      | ۲                     | Business                     |                              |                |                  |            |         |
|      |                       | Kal-El@uscg.mil              |                              |                |                  |            | _       |
|      | 0                     | Home<br>Johnathan.Kent@      | smallville.com               |                |                  |            |         |
|      | 0                     | Other                        | planet.com                   |                |                  |            |         |
|      |                       | Jank.rtent@ually             | pianet.com                   |                |                  |            | -       |
|      |                       |                              |                              |                |                  |            |         |
|      |                       |                              |                              |                |                  |            |         |

# Email Notification Settings, Continued

#### **Procedures**,

continued

| Step | Action                                                                                                    |  |  |  |  |
|------|----------------------------------------------------------------------------------------------------|--|--|--|--|
| 5    | In the Notifications Delivery section, change the <b>Email</b> notification to YES                                                                                                    |  |  |  |  |
|      | and click Save.                                                                                                    |  |  |  |  |
|      | < My Homepage My Preferences 企 く ジ                                                                                                    |  |  |  |  |
|      | Notifications                                                                                                    |  |  |  |  |
|      | About Notifications                                                                                                    |  |  |  |  |
|      | Contact Preferences                                                                                                    |  |  |  |  |
|      | Select an email address if you wish to receive email notifications.                                                                                                    |  |  |  |  |
|      | Email Address Kal-El@uscg.mil 🎤                                                                                                    |  |  |  |  |
|      | Notifications Delivery                                                                                                    |  |  |  |  |
|      | * Mandatory, select at least one notification option. 1 row                                                                                                    |  |  |  |  |
|      | T     Action                                                                                                    |  |  |  |  |
|      | Notification Name          Functional Category          In-App          Email          Text                                                                                                    |  |  |  |  |
|      |                                                                                                    |  |  |  |  |
|      |                                                                                                    |  |  |  |  |
| 6    | Here is an example of an email received for an Absence Request. The <b>link</b> will take you directly to the request to be approved in DA.                                                                                |  |  |  |  |
|      | < <u>DoNotReply directaccess@uscg.mil</u> >                                                                                                    |  |  |  |  |
|      | Sent: Wednesday, September 6, 2023 2:13 PM                                                                                                    |  |  |  |  |
|      | Subject: Absence Request                                                                                                    |  |  |  |  |
|      | An absence request for Leave - INCONUS has been submitted to you for approval.                                                                                                    |  |  |  |  |
|      | Please take action to approve or deny this Absence Request. Click the link below to approve or deny the request:                                                                                                    |  |  |  |  |
|      | https://hcenv5.direct-access.uscg.mil/psp/HCENV5/EMPLOYEE/HRMS/c/CG_AWE_EXT.CG_ACTN_REQUEST.GBL?<br>Page=CG_ACTN_REQUEST&Action=U&EMPLID&EMPL_RCD=0&CG_CATEGORY=PAYROLL&CG_ACTION=ABSENCE<br>REQUEST&OPRID=207&SEQ_NUM5=95 |  |  |  |  |
|      |                                                                                                    |  |  |  |  |